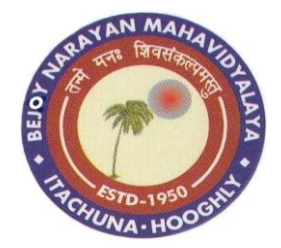

Ref. No: .

## BEJOY NARAYAN MAHAVIDYALAYA

[GOVT. SPONSORED] **NAAC ACCREDITED** P.O. – ITACHUNA, DIST. – HOOGHLY, PIN. - 712147

Date: .....

## স্বপ্ন-ভার প্রকল্প

যে সমস্ত ছাত্রী যারা কন্যাশ্রী প্রকল্পের আওতায় অন্তর্গত, তারা স্বপ্নভোর প্রকল্পের সহায়তায় ট্রেনিং এর জন্য আ-বদন কর-ত পার-ব। এই -ট্রনিং সম্প-র্ক বিস্তারিত জানার জন্য নি-ম্ম একটি Website -দওয়া হল। এই Website এর সাহা-য্য -ট্রনিং প্রতিষ্ঠা-নর নাম, ঠিকানা জান-ত পারা যা-ব। Website এ নাম নথিভুক্ত করলে ত-বই -ট্রনিং এর সু-যাগ পাওয়া যা-ব এবং -ট্রনিংটি চাকুরির ক্ষেত্রে বৈধ্য। এছাড়া বিস্তারিত জানার জন্য B.D.O. -ত গি-য় ও -যাগা-যাগ পর-ত পার-ব।

\*\*\*বিশেষ দ্রষ্টব্য: কন্যাশ্রী প্রকল্পের অন্তর্গত ইচ্ছুক ছাত্রীরা এই প্রকল্পের দায়িত্বপ্রাপ্ত শ্রীমতি শম্পা চক্রবন্তীর সঙ্গে সংশিষ্ট অফিসে যোগাগোগ করবে।

\*\*সময় সকাল ১১টা -থ-ক বিকাল ৩-ট পর্যন্ত

Website: <u>https://www.pbssd.gov.in</u>

Steps for Kanyashree Beneficiary Registration

1. Visit www.pbssd.gov.in

2. Click on Kanyashree Logo Present right side bottom of the Home Page of www.pbssd.gov.in

3. Read the Instructions carefully written over there.

4. Click on Apply Now

5. Select Desired District or Sector (Filter for Selection is available) or can directly select the Training partner by clicking on the Training Centre.

6. The Training Centre(s) details can be seen over there.

7. Next Click on "View Courses" button to see available approved Courses.

8. Click on "Apply Now" button.

9. Here system will ask "Are you a Kanyashree Girl?".

10. Please click on "Yes"

11. On clicking of "Yes" Please provide "Kanyashree Id" and "Year of Registration".

12. The system will complete automatically

## Swapno Bhor Registration for Kanyashree Girls(K2) For more information please visit <u>https://www.pbssd.gov.in</u>

| Candidate's Name :         |          |            |  |  |  |  |  |
|----------------------------|----------|------------|--|--|--|--|--|
| Kanyashree ID (K2):        |          |            |  |  |  |  |  |
|                            |          |            |  |  |  |  |  |
| Mother's Name :            |          |            |  |  |  |  |  |
| School Name :              |          |            |  |  |  |  |  |
| Address(Present Address) : |          |            |  |  |  |  |  |
| Village-                   | Block- P | andua Pin- |  |  |  |  |  |
| Mobile No -                |          |            |  |  |  |  |  |

## Signature of the Candidate

List of Courses Available: (Please Select Any One Course)

| Course Name                                      | Training Provider's Address                    | TP Code              |
|--------------------------------------------------|------------------------------------------------|----------------------|
| 1. SELF EMPLOYED TAILOR                          |                                                |                      |
| 2. HAND EMBROIDERER                              |                                                | PBSSD/TC/BAEDSCY/001 |
| 3. BEAUTY THERAPIST                              | BURDWAIN ALAIMGANJ EDUCATION SOCIETY           |                      |
| 4. FIELD ENGINEER – RACW                         |                                                |                      |
| 5. SEWING MACHINE OPERATOR                       | INFOSYS                                        | PBSSD/TC/INFSYS/001  |
| 6. DOMESTIC DATA ENTRY OPERATOR                  |                                                |                      |
| 7. FIELD TECHNICIAN-COMPUTING AND<br>PERIPHERALS | ISWARCHANDRA VIDYASAGAR NATIONAL YOUTH COUNCIL | PBSSD/TC/IWVINYC/006 |
| 8. LIFE INSURANCE AGENT                          | MEMARI SOFTWARE COMPLITER TRAINING CENTRE      | PBSSD/TC/MSCTCEN/002 |
| 9. MUTUAL FUND AGENT                             | MEMARI SOFT WARE COMPOTER TRAINING CENTRE      |                      |
| 10. DOMESTIC DATA ENTRY OPERATOR                 | PCE SKILL DEVELOPMENT                          | PBSSD/TC/PCEDUT/001  |
| 11. ASSISTANT HAIR STYLIST                       |                                                |                      |
| 12. TUNGSTEN INERT GAS WELDER LEVEL 5            |                                                |                      |
| 13. METAL INERT GAS / METAL ACTIVE GAS           |                                                |                      |
| /GAS METAL ARC WELDER                            |                                                |                      |
| (MIG/MAG/GMAW)                                   |                                                |                      |
| 14. ASSISTANT SURVEYOR                           |                                                |                      |
| 15. SURVEYOR                                     |                                                |                      |
| 16. DTH SET TOP BOX INSTALLATION &               | Saha Knowledge & Skills Dark (D) Itd           |                      |
| SERVICE TECHNICIAN                               | (Government ITI Pandua)                        |                      |
| 17. WIREMAN – CONTROL PANEL                      |                                                | PB33D/PTC/GOV111/050 |
| 18. FIELD TECHNICIAN-COMPUTING AND               |                                                |                      |
| PERIPHERALS                                      |                                                | J                    |
| 19. FIELD TECHNICIAN-OTHER HOME                  |                                                |                      |
| APPLIANCES                                       |                                                |                      |
| 20. PLUMBER GENERAL (ASSISTANT)                  | -                                              |                      |
| 21. PLUMBER (GENERAL)                            |                                                |                      |
| 22. POWER SYSTEM TECHNICIAN                      |                                                |                      |
| (TRANSMISSION)                                   |                                                |                      |